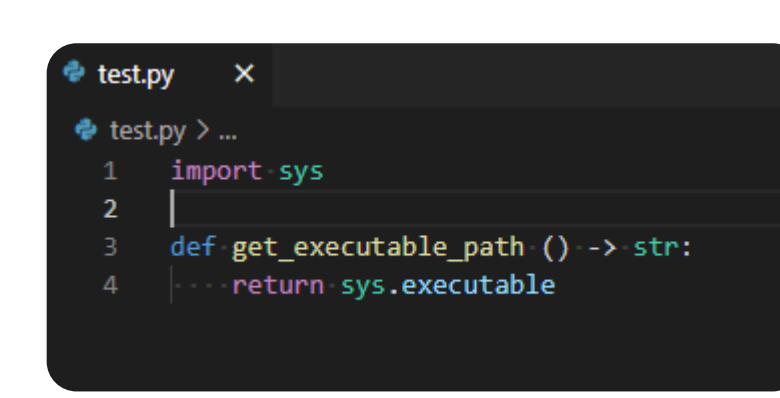

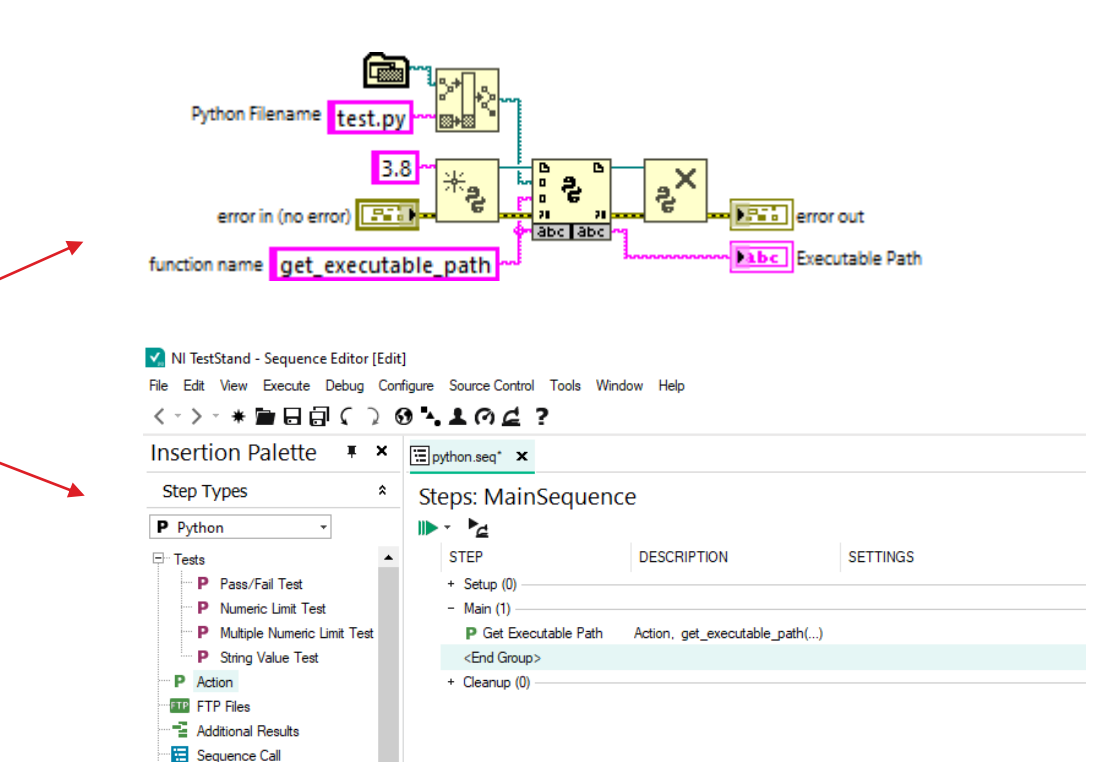

# The Pythonic Requirements

FROM LABVIEW OR TESTSTAND

### Jesper Kjær Sørensen

Systems Engineer | 🖂:<u>Jks@gpower.io</u>

https://www.linkedin.com/in/jesper-kjaer-soerensen/

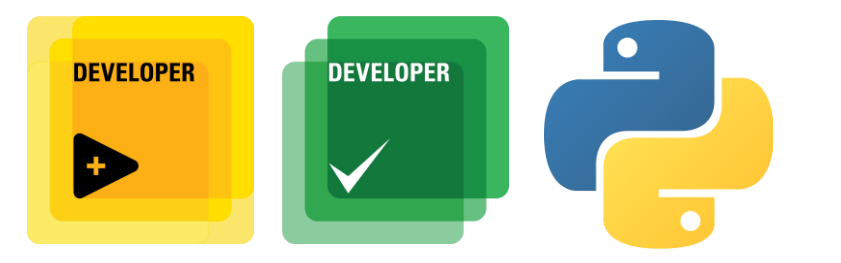

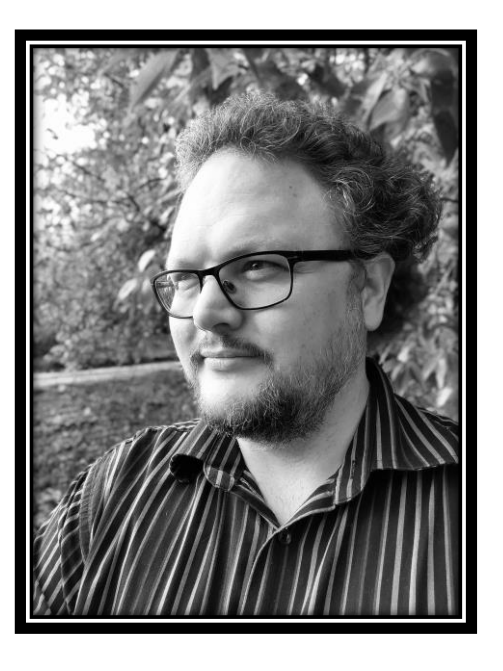

#### #OurGiantsAreFemale: Limor "LadyAda" Fried

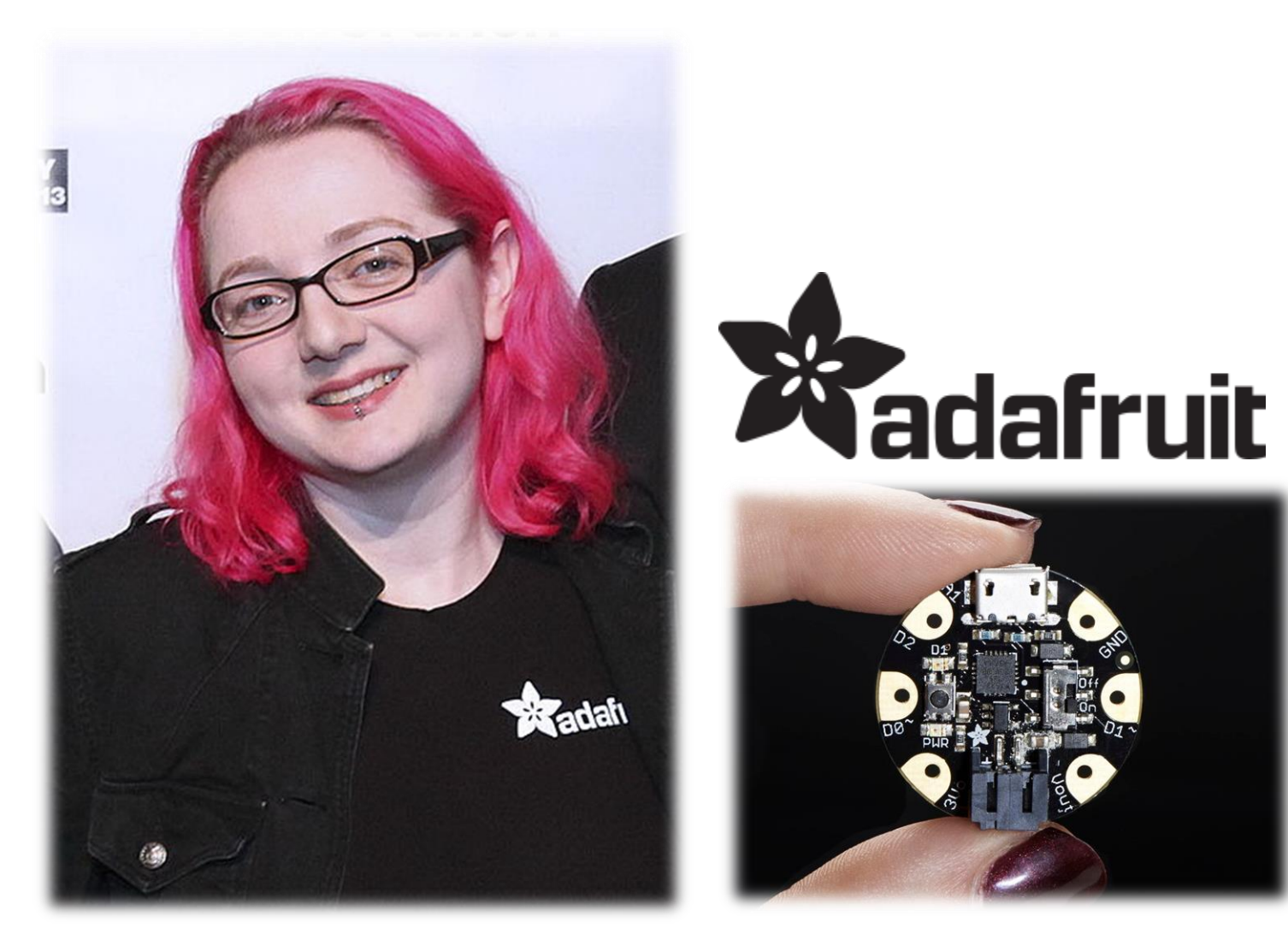

Photo by Max Morse / CC BY

Preconditions

- Separation of Concerns (SoC)
- Use Packaging Technology to orchestrate installations
- Windows Environment Variables and Command Line Applications
- Python Basics

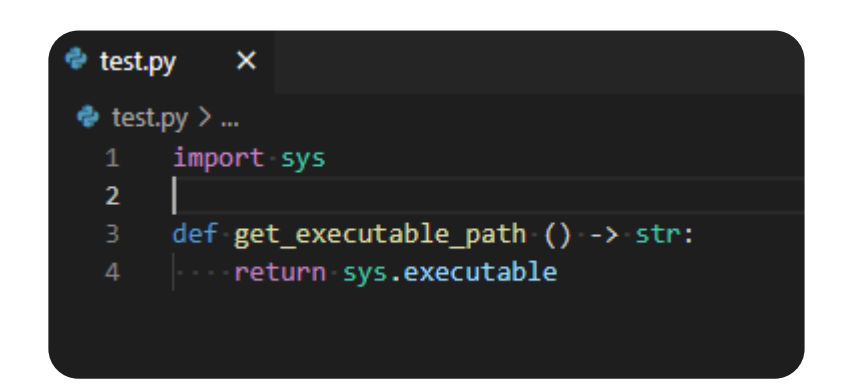

#### What is the problem?

- Installing and configuring Python on Windows consistently
- Developing for Scalability, Distribution and Consistency
- Applying Python common practices, conventions and Expectations
- Connecting LabVIEW or TestStand to a specific Python environment
- The LabVIEW Python Node Examples does not work out of the box on a blank PC.

| Explain Error                                             | - 0                                                                                                    | $\times$ |
|-----------------------------------------------------------|----------------------------------------------------------------------------------------------------|----------|
| Error Cluster                                             | Explanation                                                                                                    |          |
| Status Code                                               | Error 1761 occurred at Open Python Session in<br>PythonNode_AddTwoDoubles.vi                                                                      | ^        |
| Hex Code                                                  | Possible reason(s):                                                                                                    |          |
| 0x 6E1                                                    | LabVIEW: (Hex 0x6E1) The Python DLL of the specified version cannot be<br>loaded at the specified path. Possible reasons include bitness mismatch |          |
| Open Python Session in<br>PythonNode_AddTwoDo<br>ubles.vi | between Python DLL and LabVIEW that opens the Python session, or a corrupt Python DLL file                                                        |          |
|                                                           |                                                                                                    |          |
| Search ni.com for additional                              |                                                                                                    |          |
| information about this error                              |                                                                                                    | ۷        |

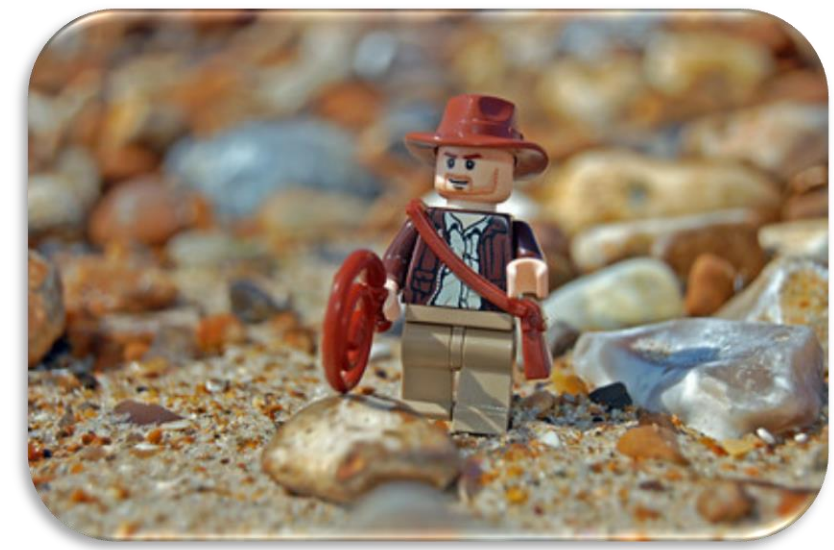

Photo by Rob Young / CC BY

#### Goals of this talk

- Install and manage Python through NI Package Manager consistently
- Expand Python with third party packages also in offline situations
- Have consistent Environments both in Development and Production
- Enable you to do one of these two scenarios and know the difference of implementation.

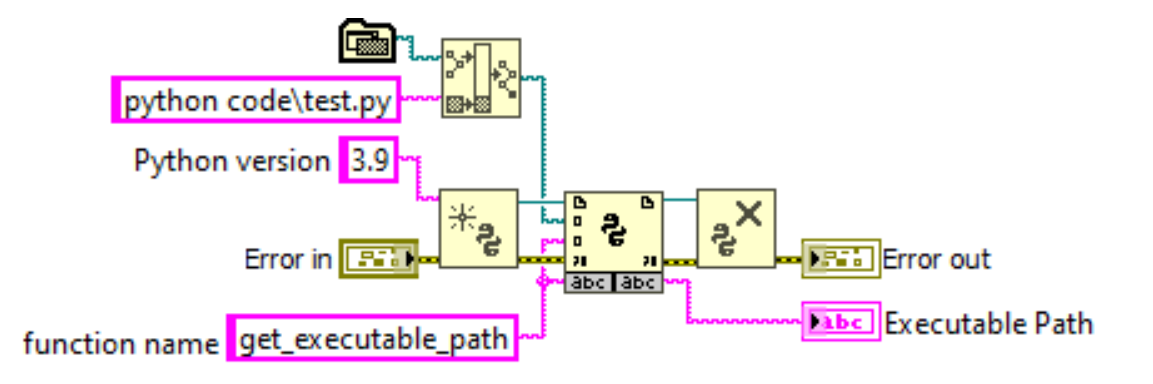

NI TestStand - Sequence Editor [Edit] File Edit View Execute Debug Configure Source Control Tools Window Help

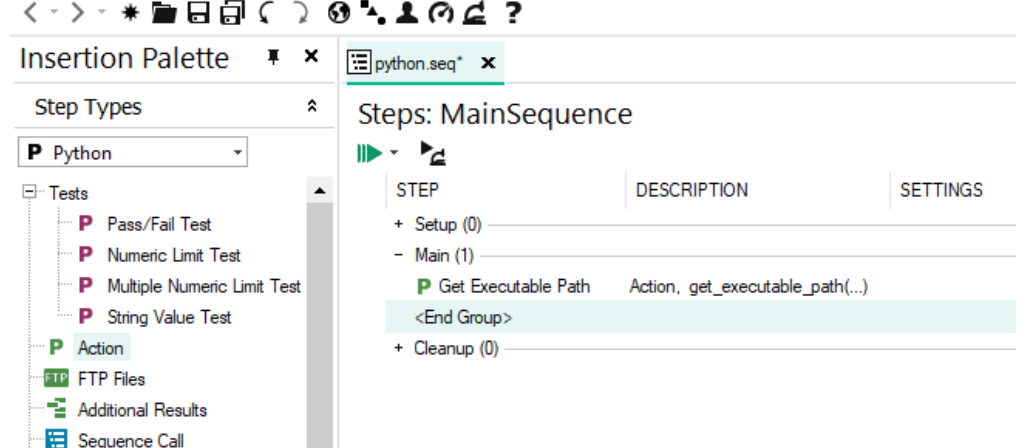

#### The Python Environment

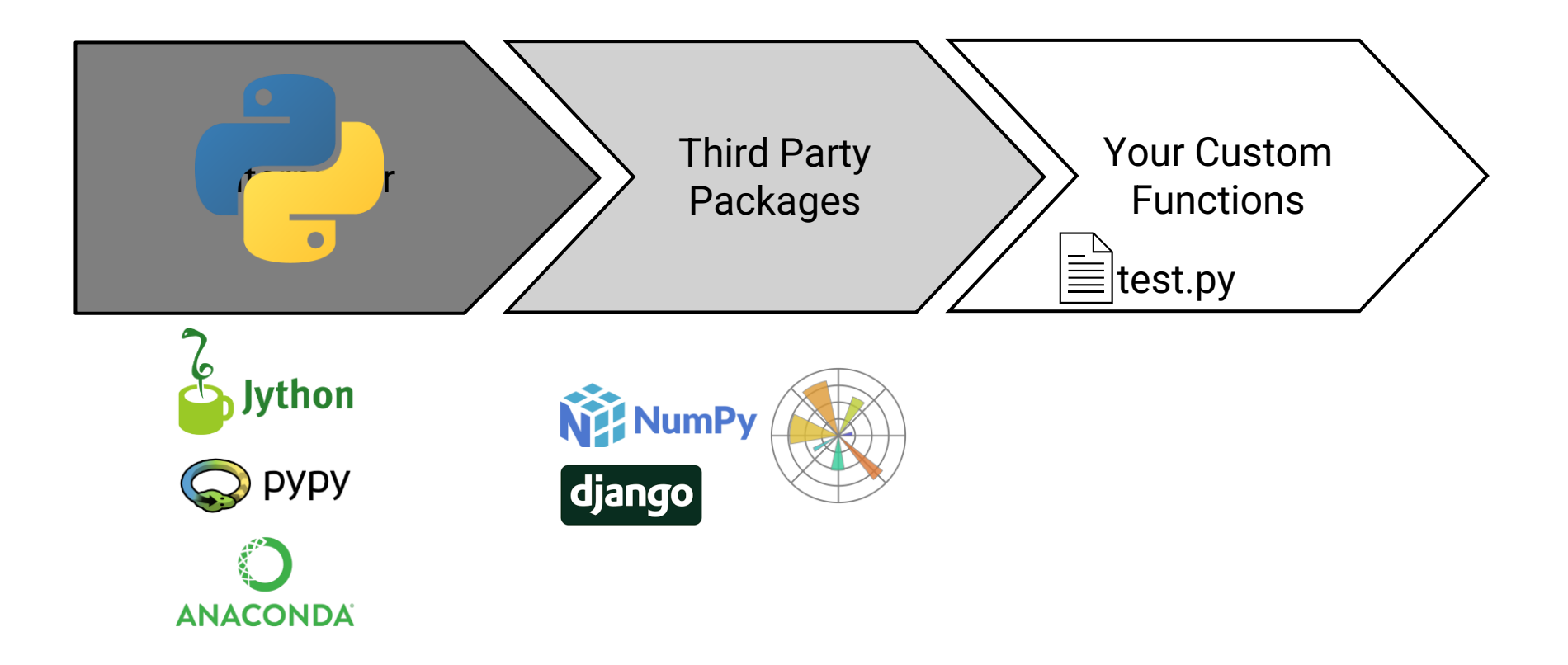

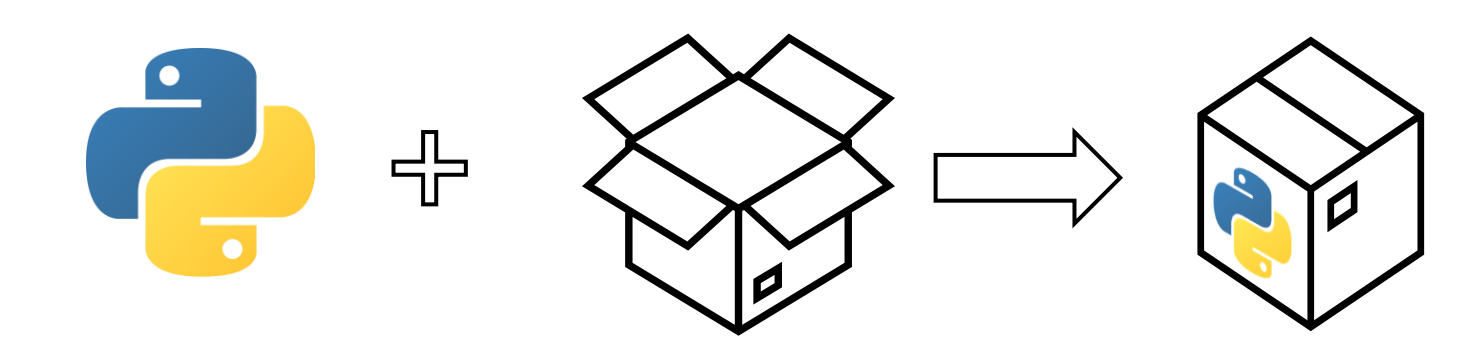

## Creating a Python Installer Package

AND INSTALLING PYTHON ON WINDOWS

Python Compatibility Chart

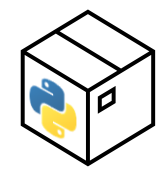

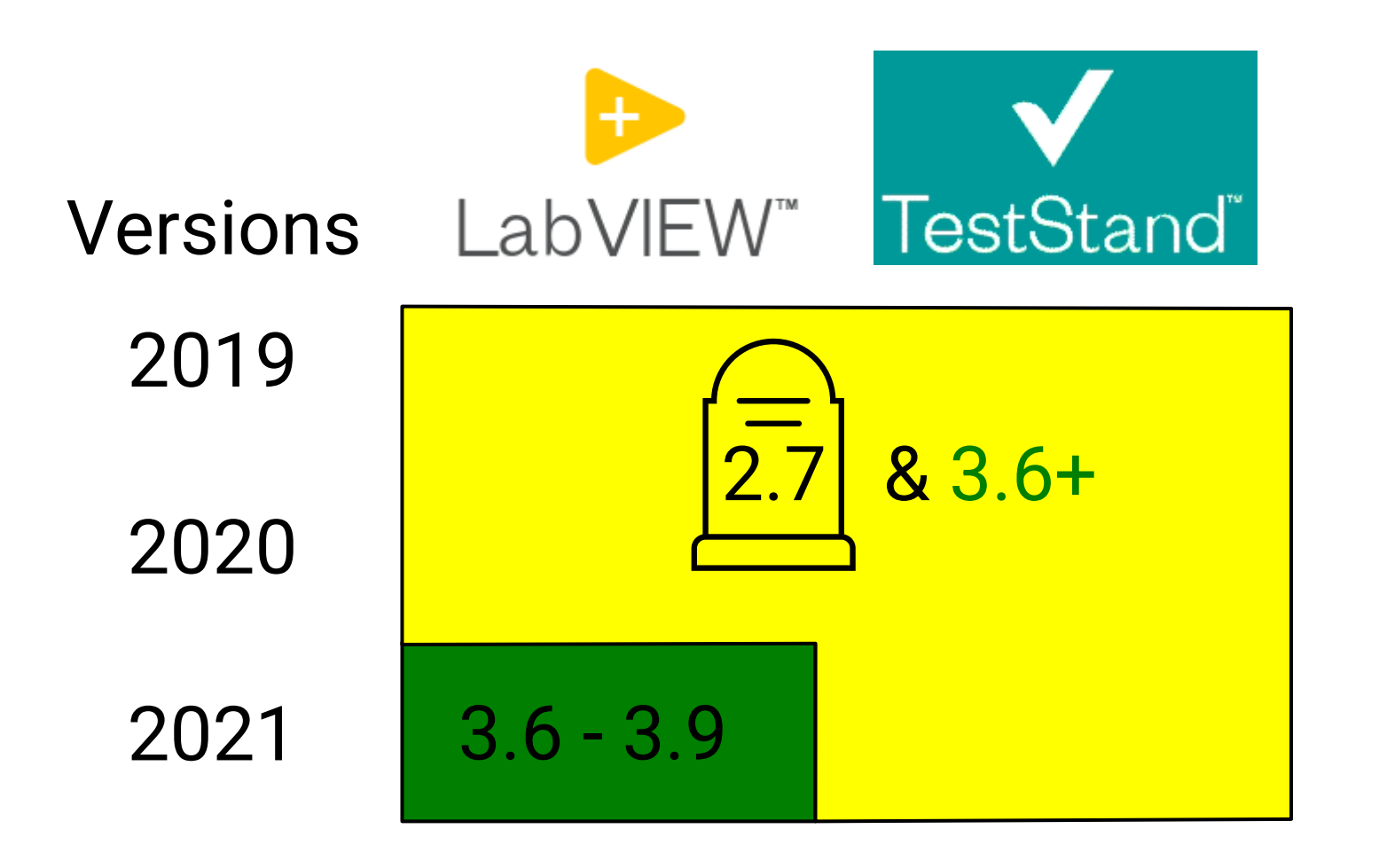

IMPORTANT: Remember to match bitness. Use 32bit Python with 32Bit LabVIEW/Teststand

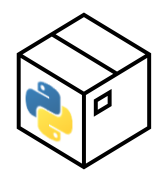

CMD: C:\> python-x.y.z.exe /action [Optional configurations]

No interaction from user

C:\>python-3.9.8.exe /passive TargetDir="C:\Python39" PrependPath=1 CompileAll=1

No dialogue for user to see.

C:\>python-3.9.8.exe /quiet TargetDir="C:\Python39" PrependPath=1 CompileAll=1

Uninstallation:

C:\>python-3.9.8.exe /uninstall

Solves the following:

- Installs Python for Windows to C:\Python39
- Precompiles all Python interpreter files
- Adds Python to the System Path

For a complete list of install options: https://docs.python.org/3/using/windows.html#installing-without-ui

### Wrapping Python installer in an NI Package.

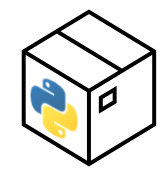

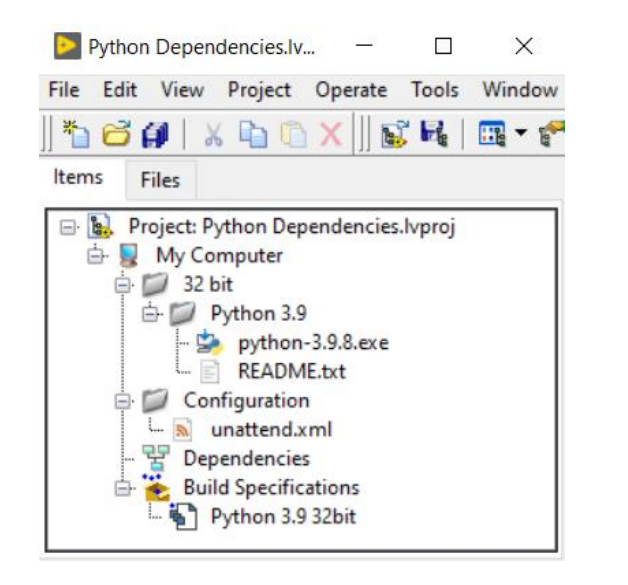

#### Python 3.9 32bit Properties

Feed

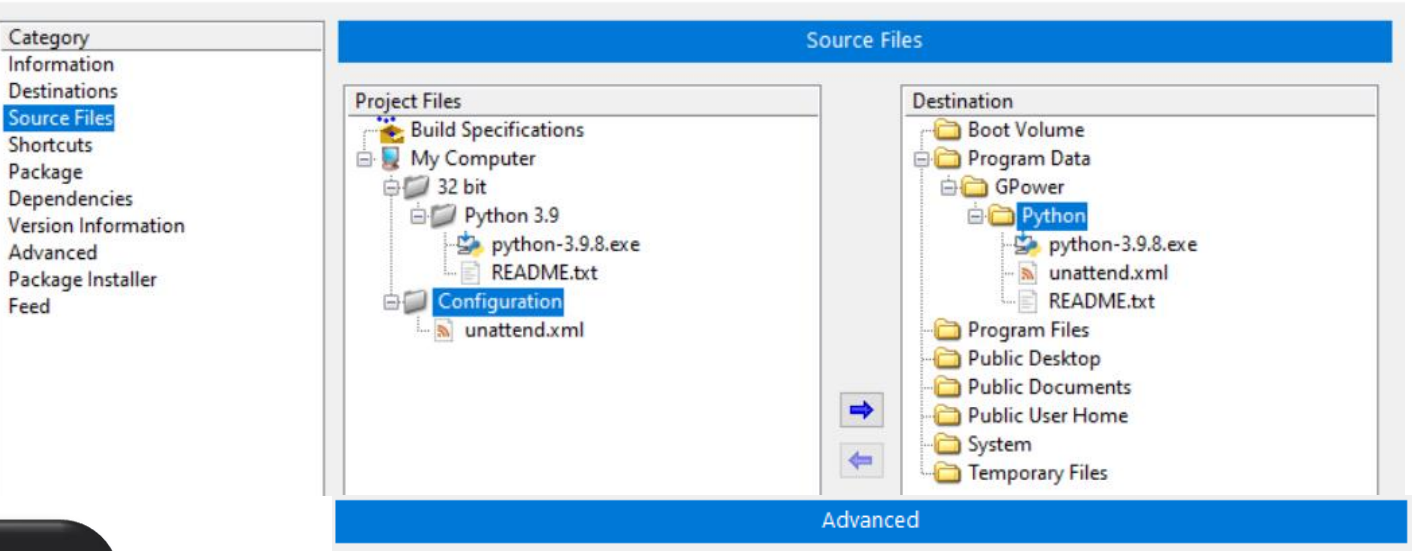

#### unattend.xml ×

unattend.xml

<Options>

- <Option Name="InstallAllUsers" Value="1"/>
- <Option Name="TargetDir">c:\Python39</Option>
- <Option Name="CompileAll" Value="1"/>
- <Option Name="PrependPath" Value="1"/>

#### </Options> 6

| Schedule      | Action                              | Arguments  |   |    |     | ^            |
|---------------|-------------------------------------|------------|---|----|-----|--------------|
| Post-install  | ProgramData\GPower\Python\python-3. | /passive   | ⊠ | ?! | >>_ |              |
| Pre-uninstall | ProgramData\GPower\Python\python-3. | /uninstall | ⊠ | ?! | >>_ |              |
|               |                                     |            |   |    |     |              |
|               |                                     |            |   |    |     |              |
|               |                                     |            |   |    |     | $\mathbf{v}$ |
|               |                                     |            |   |    |     |              |

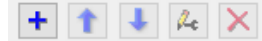

Custom actions

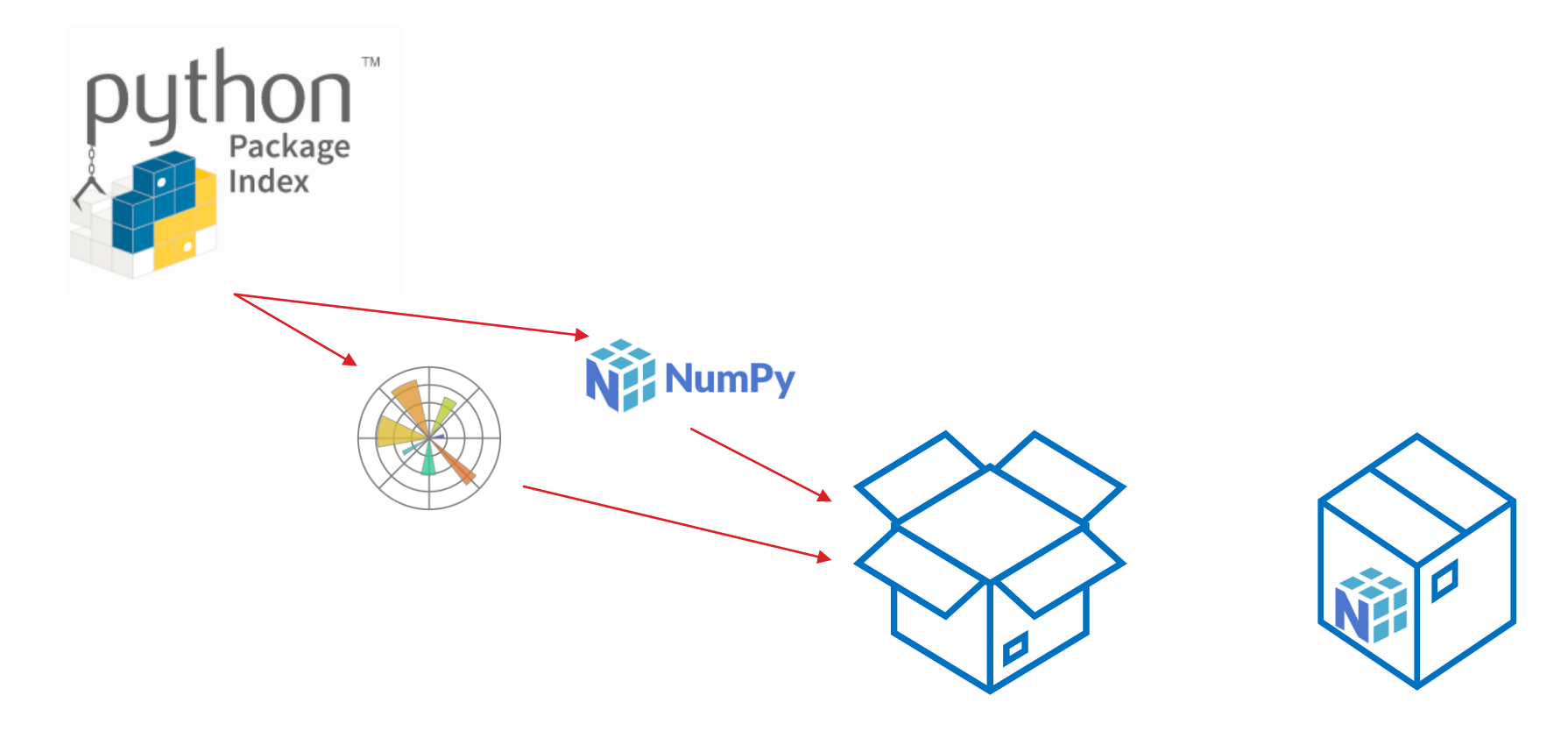

## Third Party Python Packages

THE ART OF USING PIP

#### The Requirements.txt File

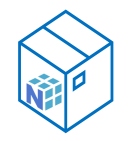

| = -    |                                                                                                    |
|--------|----------------------------------------------------------------------------------------------------|
| = requ |                                                                                                    |
| req    | uirements.txt                                                                                              |
| 1      | ###### Requirements without Version Specifiers ######                                                      |
| 2      | pytest                                                                                                    |
|        | pytest-cov                                                                                                 |
| 4      | beautifulsoup4                                                                                             |
| 5      |                                                                                                    |
| 6      | ###### Requirements with Version Specifiers ######                                                         |
| 7      | <pre># See https://www.python.org/dev/peps/pep-0440/#version-specifiers</pre>                              |
|        | <pre>docopt == 0.6.1 ····· # Version Matching. Must be version 0.6.1</pre>                                 |
| 9      | keyring >= 4.1.1 ······ # Minimum version 4.1.1                                                            |
| 10     | <pre>coverage != 3.5 ····· # Version Exclusion. Anything except version 3.5</pre>                          |
| 11     | Mopidy-Dirble ~= 1.1 ····· # Compatible release. Same as >= 1.1, == 1.*                                    |
| 12     |                                                                                                    |
| 13     | ###### Refer to other requirements files ######                                                            |
| 14     | -r other-requirements.txt                                                                                  |
| 15     |                                                                                                    |
| 16     | ###### A particular file ######                                                                            |
| 17     | ./downloads/numpy-1.9.2-cp34-none-win32.whl                                                                |
| 18     | http://wxpython.org/Phoenix/snapshot-builds/wxPython_Phoenix-3.0.3.dev1820+49a8884-cp34-none-win_amd64.whl |
| 19     |                                                                                                    |
| 20     | ###### Additional Requirements without Version Specifiers ######                                           |
| 21     | # Same as 1st section, just here to show that you can put things in any order.                             |
| 22     | rejected                                                                                                   |
| 23     | green                                                                                                    |
|        |                                                                                                    |

#### https://pip.pypa.io/en/stable/reference/requirements-file-format/

### Managing Packages for Python

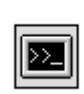

Running modules as programs in Python CMD: C:\> python -m module [module options]

Install a single package using the Internet C:\>python -m pip install numpy

Install a requirements file from the internet C:\>python -m pip install -r requirements.txt

Download packages specified by a requirements file to a local repository C:\>python -m pip download -r requirements.txt -d local\_folder\_path

Offline support Install a requirements file from a local folder C:\>python -m pip install -r requirements.txt --no-index --find-links local\_folder\_path

#### 

Су Ц

GPower

#### Virtual Environments for TestStand

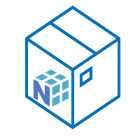

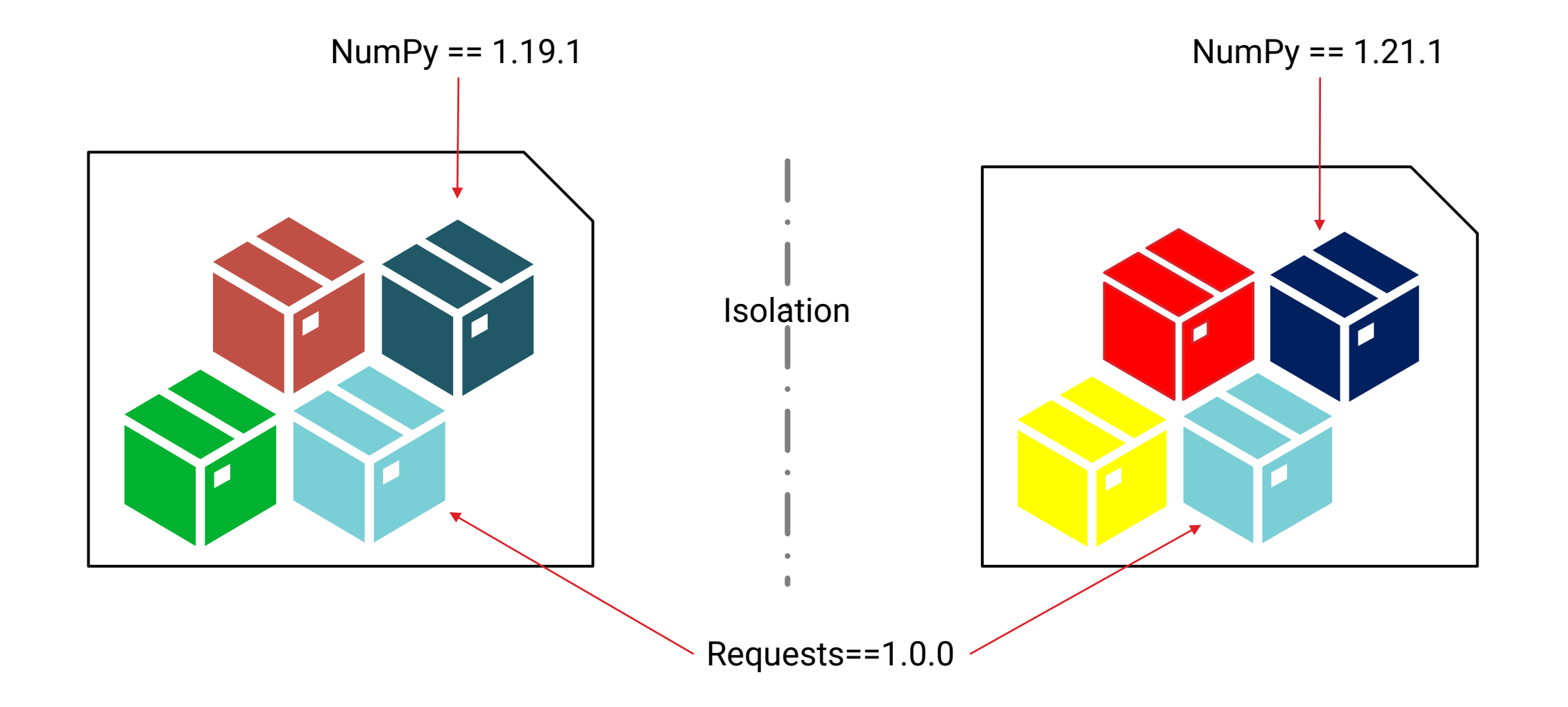

GPower

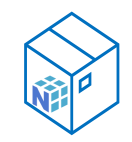

Install Virtualenv to create and manage your virtual environments once.

#### C:\>python -m pip install virtualenv

Create the virtual environment for TestStand in your folder of choice and activate it C:\FolderOfChoice>python -m virtualenv .venv C:\FolderOfChoice >.venv\Scripts\activate

Install the packages in the active environment isolated from the global environment (.venv) C:\folder\_of\_choice > python -m pip install -r requirements.txt --no-index -- find-links LocalRepoFolder

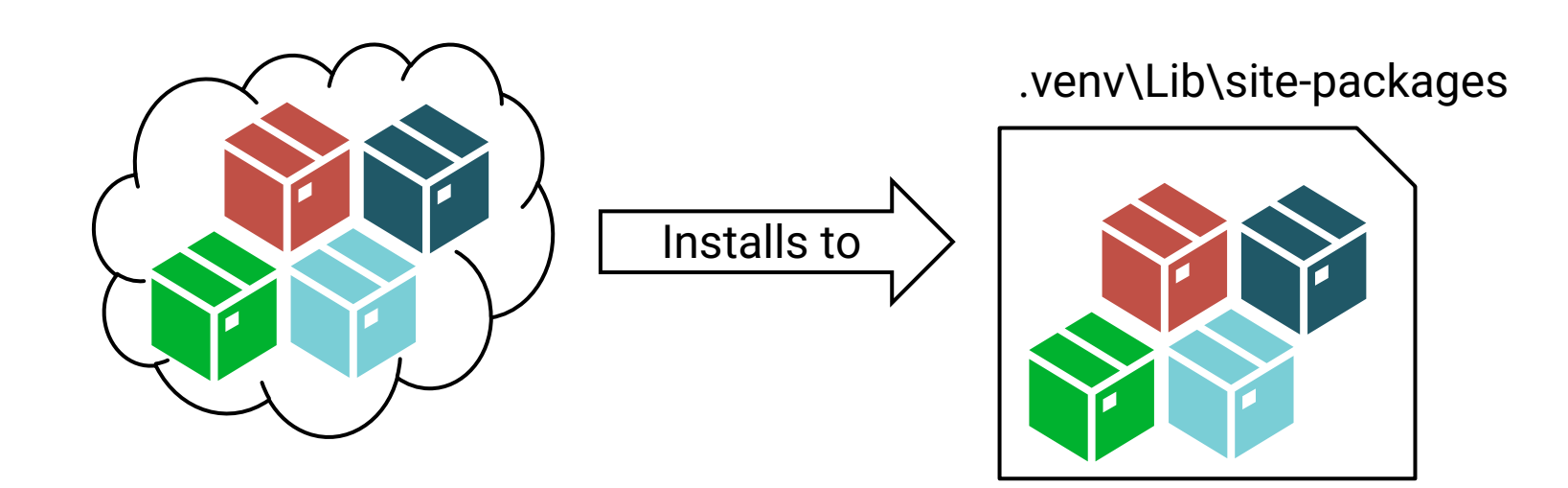

Recipe: Creating the NI Package Python Package distribution

- Install the version of Python you need to use.
- Download required Packages using Pip.

python -m pip download -r requirements.txt -d local\_folder\_path

- Create an NI Package
- (Optional CI) Initiate pip download when Requirements.txt changes
- Include all the .whl files from the **local\_folder\_path** in the NI package
- Choose a Package Destination ie. C:\ProgramData\LocalPythonRepo\
- Set a version of the Package, use Semantic versioning <u>www.semver.org</u> Major.Minor.Patch.Build
- Recreate your virtual environment from the distributed and versioned packages. (DevPC)
- Distribute it to the target PC (Production)
- Install on target PC using NI Package Manager

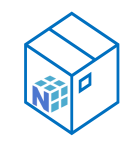

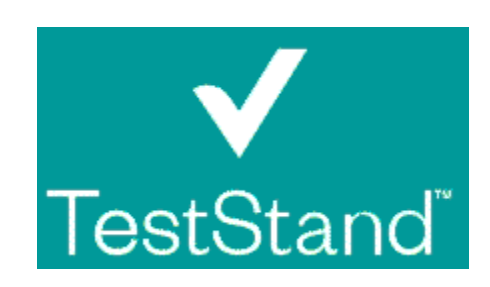

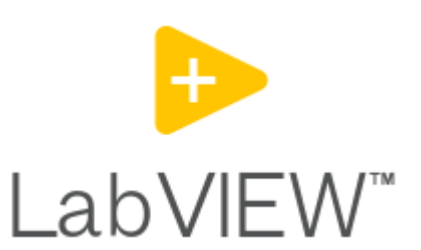

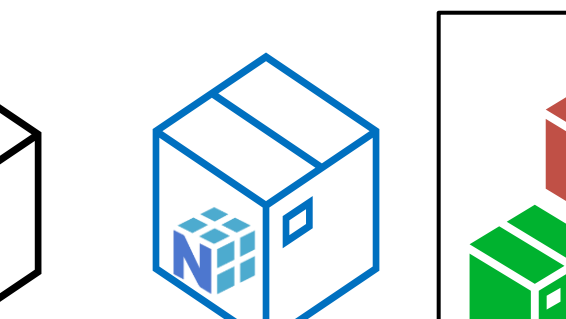

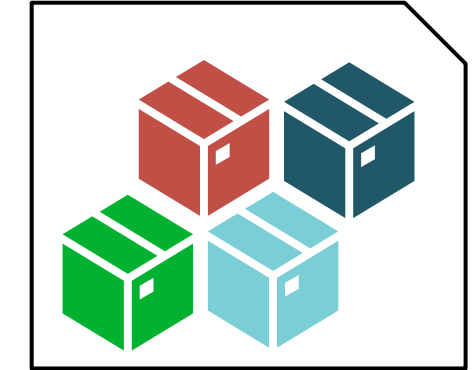

.venv\Lib\site-packages

## Launching the Environment

FROM LABVIEW AND TESTSTAND

### TestStand Calling the Python Environment

| P Python Adapter Configuration  | ı                   | ×                   |   |                   |             |       |
|---------------------------------|---------------------|---------------------|---|-------------------|-------------|-------|
| Python Interpreter Options      |                     |                     |   |                   |             | .venv |
| Python Interpreter to use:      | Global              | ¥                   |   |                   |             |       |
| Python Version:                 | 3.9                 | ~                   |   |                   |             |       |
| Python Virtual Environment:     |                     |                     |   |                   |             |       |
|                                 |                     | _                   |   |                   |             |       |
| Display Console for Interpreter | Sessions            |                     |   |                   |             |       |
| Python Module Viewer            |                     |                     |   |                   |             |       |
| Application Path:               | notepad.exe         | Sec. 1              |   |                   |             |       |
|                                 | C:\WINDOWS\sy       | vstem32\notepad.exe |   |                   |             |       |
| Arguments:                      | %ModulePath%        |                     |   |                   |             |       |
| Help                            |                     | OK Cancel           |   |                   |             |       |
| Stop Sottings (                 | for Action          |                     |   |                   |             |       |
| Step Settings i                 | IOF ACTION          |                     |   |                   |             |       |
| Propertie                       | es                  |                     |   |                   |             |       |
| Module:                         | (No file specified) |                     |   |                   |             |       |
| Or anting Second                | (No file specified) |                     |   | One of the Transi | Call Mathe  |       |
| Class Name:                     | Module              |                     | * | Operation Type:   | Call Method | •     |
| Class Name.                     |                     |                     | ~ | Function Name:    |             | •     |
| Class Instance:                 |                     |                     |   |                   |             | Jx √  |
| NAME                            | TYPE                | LOG VALUE           |   | <u>.</u>          |             | +     |
| Return Value                    | Dynamic             | ~                   |   | Jx 🗸              |             |       |

### LabVIEW Calling the Python Environment

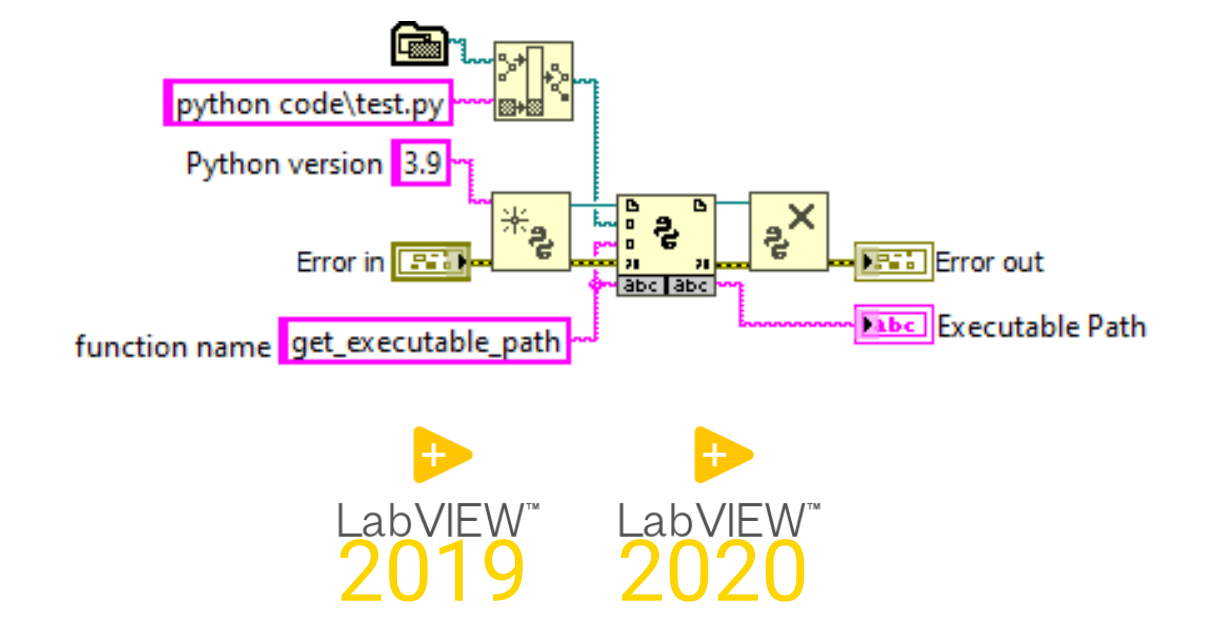

Uses the Global Python So no virtual environments

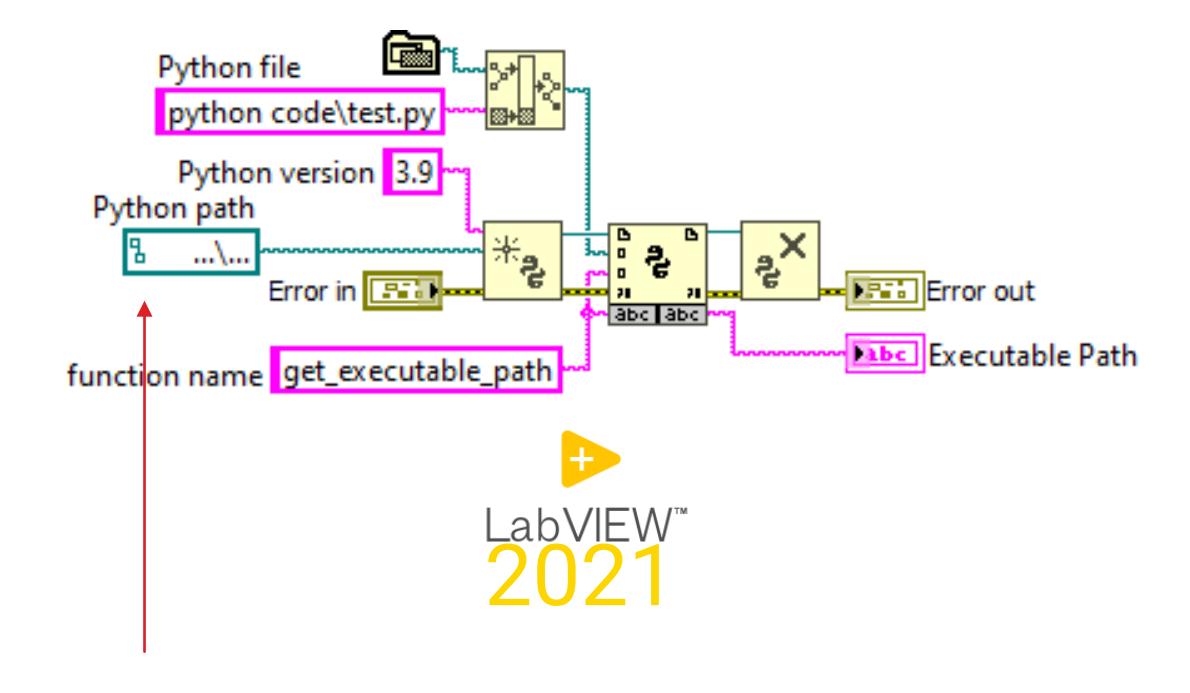

Path to the pythonXY.dll

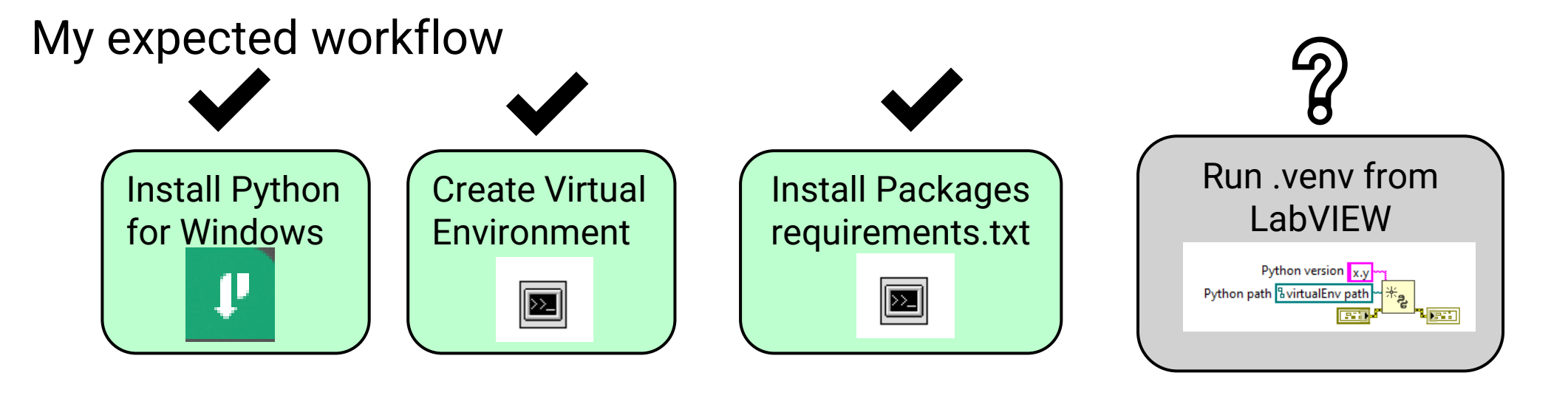

Ways around this, but there may be concequences to this.

- Download the Python **embeddable** zip package (Has no Pip support out of the box)
- Unpack this to .venv in the projects folder
- Modify pythonxy.\_pth by uncommenting import site
- Download <u>https://bootstrap.pypa.io/get-pip.py</u>
- Open a terminal in .venv\
- Run: c:\...\.venv\python get-pip.py
- Prepend your pip commands with \Scripts\pip
- Install Packages.

| *python39pth - Notepad |       |        |      |      |  |  |  |  |  |
|------------------------|-------|--------|------|------|--|--|--|--|--|
| File                   | Edit  | Format | View | Help |  |  |  |  |  |
| pytl                   | non39 | .zip   |      |      |  |  |  |  |  |

# Uncomment to run site.main() automatically
# import site

 get-pip.py

 ibcrypto-1\_1.dll

 libffi-7.dll

 libssl-1\_1.dll

 LICENSE.txt

 pyexpat.pyd

 python.cat

 python.axe

 python3.dll

python39.\_pth

#### Goals of this talk

- Install and manage Python through NI Package Manager consistently
- Expand Python with third party packages also in offline situations
- ✓ Have consistent Environments both in Development and Production
- Enable you to do one of these two scenarios and know the difference of implementation.

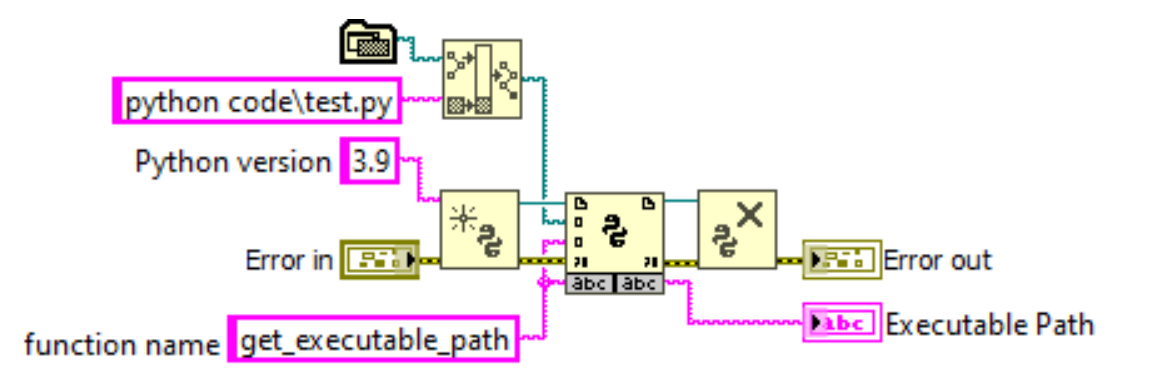

✓ NI TestStand - Sequence Editor [Edit]
File Edit View Execute Debug Configure Source Control Tools Window Help
✓ Y \* ■ □ □ □ ( ) ③ • ■ ■ ○ □

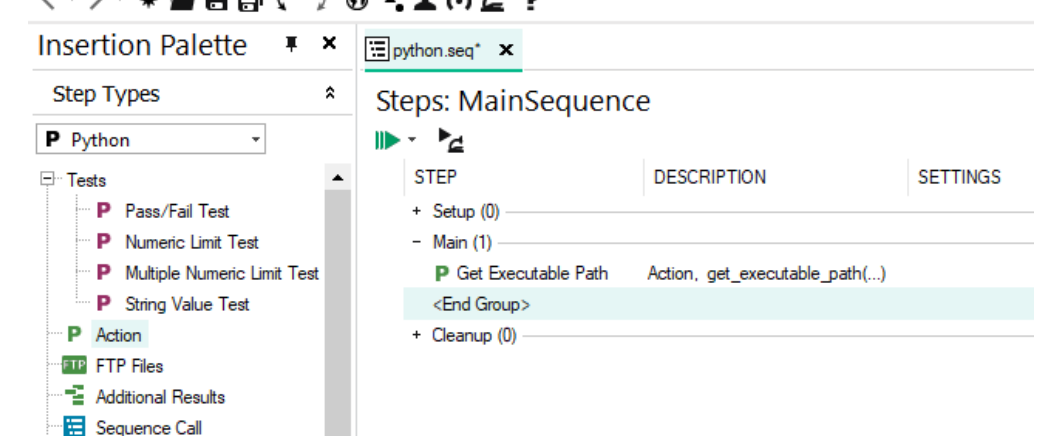

# Questions?